# < IPTV 전용포트(KT IPTV인 경우) 설정>

1) 스마트폰에서 R15 무선 와이파이 신호에 연결후 EAGLE POR AI 실행합니다.

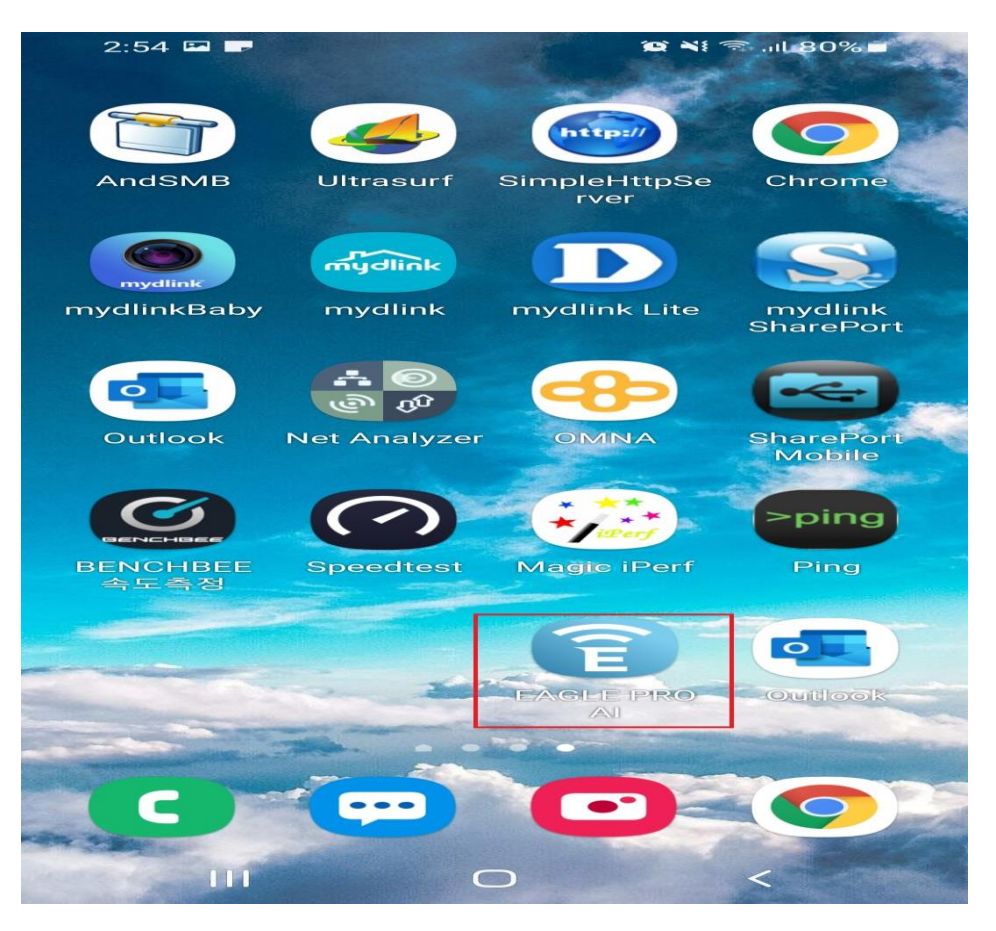

# 2. 온라인 상태로 표기되어 있는 R15를 터치합니다.

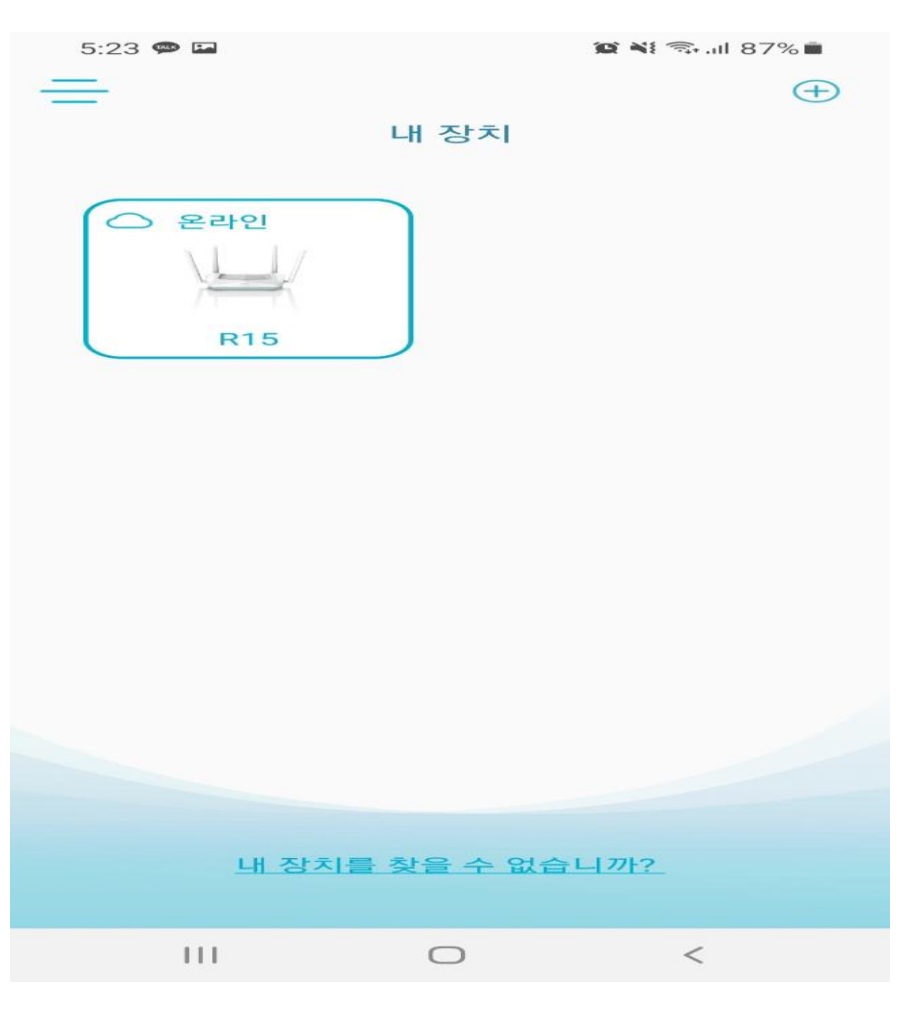

## 3. R15 공유기 이미지 부분을 터치합니다.

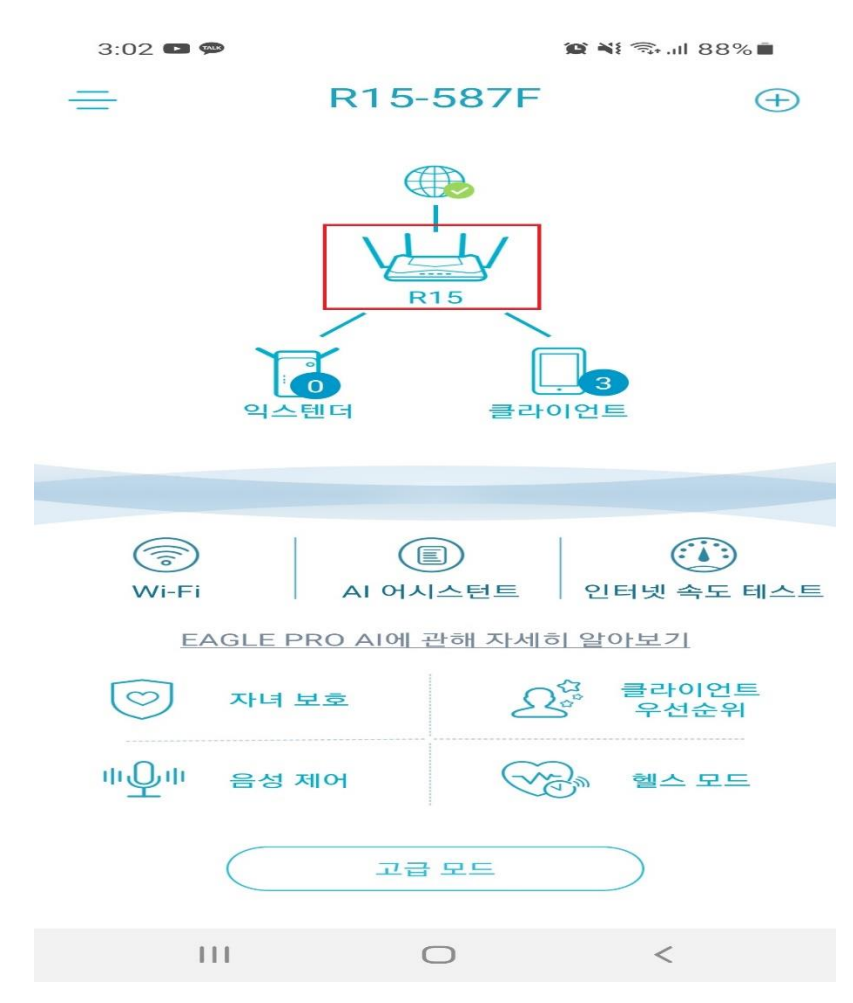

#### 4. "인터넷 설정" 설정 항목을 터치합니다.

| 3:02 📼 📼 🙅 | 🏩 💐 🖘 all 88% 🔳 |  |  |
|------------|-----------------|--|--|
| < R        | 15              |  |  |
| 펌웨어 버전     | 1.04.04 >       |  |  |
| 시간대        | Asia/Seoul >    |  |  |
| 모델명        | R15             |  |  |
| 번들 이름      | R15             |  |  |
| 이형         | Default         |  |  |
| 설정         |                 |  |  |
| 인터넷 설정     | >               |  |  |
| 장치 비밀번호 변경 | >               |  |  |
| QoS        | >               |  |  |
| 시스템        |                 |  |  |
| LED 상태     |                 |  |  |
| 장치 식별      | 플래시 LED         |  |  |
| 장치 재부팅     | 재부팅             |  |  |
| 공장 초기화     | 초기화             |  |  |
| 111 0      | $\supset$ <     |  |  |

5. "VLAN" 항목 활성화, IPTV VLAN 항목을 터치합니다.

| 3:02 🖾 📼 🗭           | 😰 🍀 🖘 all 88% 💼 |      |   |
|----------------------|-----------------|------|---|
|                      | 인터넷             |      |   |
| IPv4                 |                 | VLAN |   |
| 트리플-플레이<br>인터넷 VI AN |                 |      | > |
| IPTV VLAN            |                 |      | > |
| VOIP VLAN            |                 |      | > |

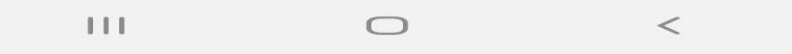

# 6. IPTV 전용포트를 설정할 LAN포트를 설정이후, < 매뉴를 클릭합니다.

| 3:03 🖬 📼 🐢 |       | 😰 💐 🖘 all 88% 💼 |
|------------|-------|-----------------|
| $\leq$     | 인터페이스 |                 |
| 없음         |       |                 |
| LAN Port 1 |       |                 |
| LAN Port 2 |       |                 |
| LAN Port 3 |       | ~               |

|     | 다중 선택 가능 |   |
|-----|----------|---|
| 111 | 0        | < |

7. IPTV 전용포트가 제대로 설정되었다면 "<"메뉴를 터치합니다.

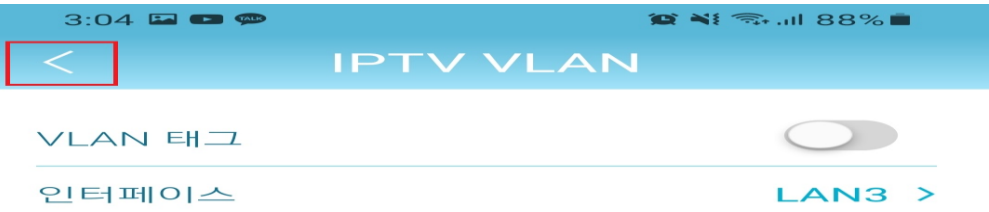

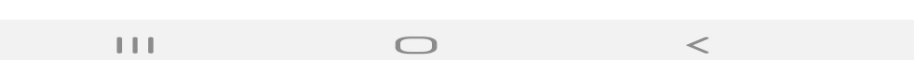

## 8. 설정이 완료되었다면 "저장" 터치 합니다.

| 3:04 🖼 📼 🐢 |     | 😰 🂐 🖘 all 88% 🔳 |    |
|------------|-----|-----------------|----|
|            | 인터넷 |                 | 저장 |
|            |     |                 |    |
| IPv4       |     | VLAN            |    |
|            |     |                 |    |
| 트리플-플레이    |     |                 |    |
| 인터넷 VLAN   |     |                 | >  |
| IPTV VLAN  |     |                 | >  |
| VOIP VLAN  |     |                 | >  |

## 9. 공유기 재부팅이 끝나면 KT 전용 IPTV 설정이 완료됩니다.

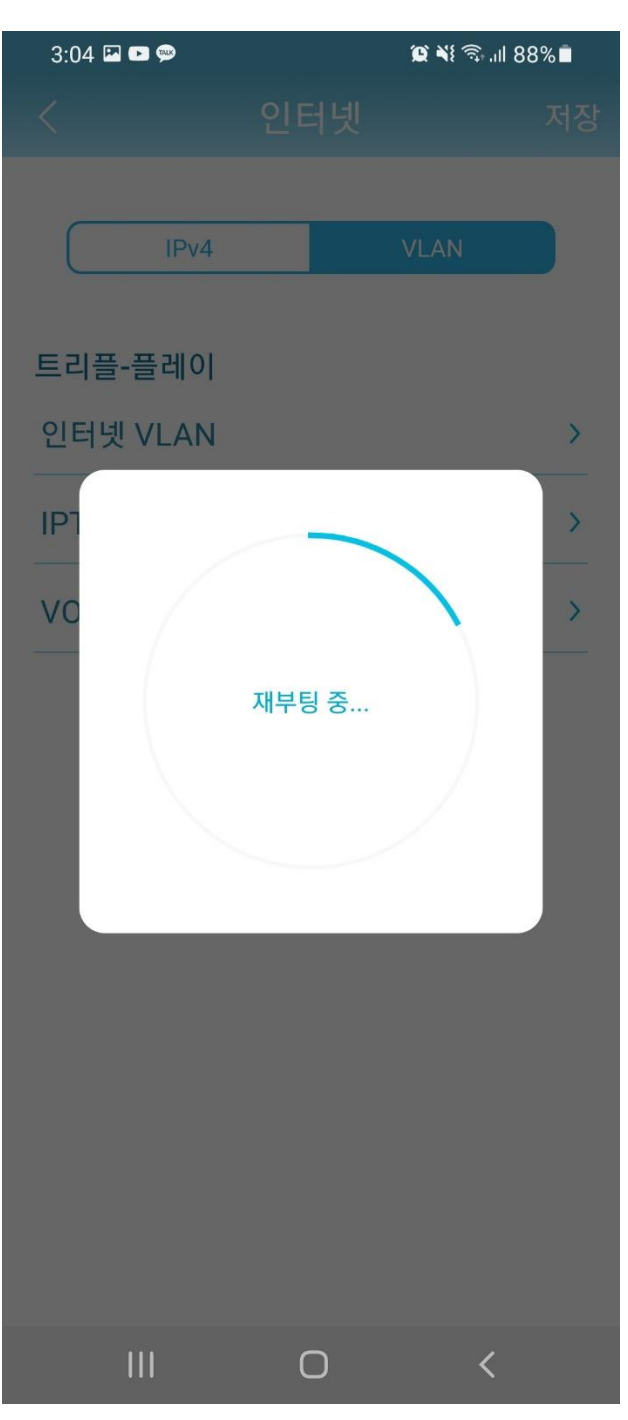